Eylül 2021

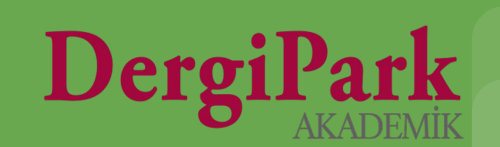

Derginize gönderilen makalenin değerlendirmeleri tamamlandıysa ve yayınlanmak üzere kabul edildiyse, uygun görülen tarihte bir sayı altında yayınlanabilir.

Ancak hazırlanan makalenin henüz belirlenen yayın tarihi gelmedi ise mizanpajı tamamlanmış ilgili makaleyi, yazarlarının ve araştırmacıların görebilmesi için "gelecek sayı" sayısı altında yayınlayabilirsiniz.

**Gelecek Sayı**; yayına kabul edilmiş, mizanpajı tamamlanmış, yılı, cildi, sayısı veya başlığı belirlenmiş ancak henüz yayınlanma tarihi gelmemiş makalelerin yayınlandığı sayıdır.

Bu sayıya eklenen makalelerde yayın tarihi gelip, editörlük tarafından "yayında" durumuna alınıncaya kadar editörlük tarafından düzenleme yapılabilir. Aynı zamanda editörlük, yayında durumuna getirdikten 5 gün sonrasına kadar sistemimiz üzerinden sayıda düzenleme yapabilmektedir.

Bu sayıdaki makalelerin yayınlanacakları tarih geldiğinde, gelecek sayısının durumu, "yayında" olarak editörlük tarafından değiştirilmelidir. Sistem yayın tarihine bakarak sayıyı otomatik <u>yayınlamamaktadır.</u>

| i≣ arşiv           |              |
|--------------------|--------------|
| Son Sayılar        |              |
| Erken Görünümo     | deki Sayılar |
| Gelecek Sayılar    |              |
| 2021 - Cilt: 7 Say | i: 1         |

Gelecek sayı yayınlandığında ana sayfada ve gelecek sayı içerisindeki gösterim, görsellerdeki gibidir.

| GELECEK SA                | YI       |
|---------------------------|----------|
| Cilt: 7 - So<br>YIL: 2021 | ayı: 1   |
| Makalele                  | r        |
| Araştırma                 | Makalesi |

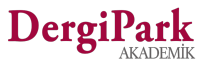

Gelecek sayısı yayınlamanız için öncelikle makalelerinizin derginizde yüklü olması gerekmektedir.

İster süreci dışarıda tamamlanmış olsun, isterseniz de DergiPark üzerinden makale gönderilmiş olsun. Her iki durum için de makalenin sürecinin tamamlanmış olması beklenir.

Süreci dışarıda yürütüldü ise DergiPark'a son dosyası ile "Makaleler" sayfasından yükleyebilirsiniz.

Süreci DergiPark'ta yürütüldü ise kabul kararı verdiğiniz makalenin yayın sürecini tamamlamanız, bitirmiş olmanız gerekmektedir. Bunun için süreçteki makalenizde gösterilen "Süreci Tamamla" seçeneğini kullanınız.

Her iki durumda da makale "Sayıya atanmaya hazır" olacaktır.

Derg1

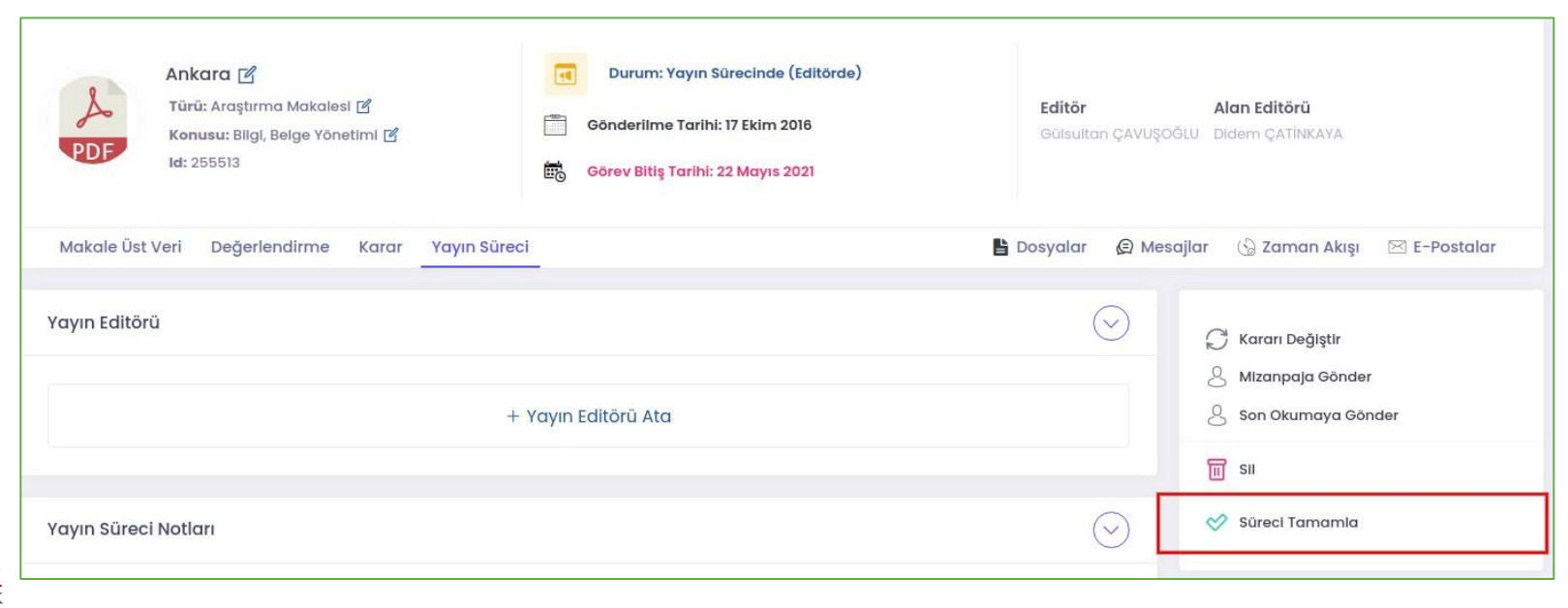

Sayıya atanmaya hazır hale getirilmiş makalede, editör panelindeki "Makaleler" sayfasında; üst veri, yazar, dosya ve kaynakça düzenlemenizi yapabilirsiniz.

| 260494 | Araştırma<br>Makalesi [tr]<br>Research<br>Article [en] | DERGİPARK | Ankara'da Mimari [tr] | Sayıya<br>Atanmaya<br>Hazır |
|--------|--------------------------------------------------------|-----------|-----------------------|-----------------------------|
|--------|--------------------------------------------------------|-----------|-----------------------|-----------------------------|

Üst veri ve dosya düzenlemelerinizin ardından, makaleyi gelecek sayı olarak dergi ana sayfanızda sunmak istiyorsanız, MENU>>Sayılar ve Makaleler>>Sayılar sayfanıza geçiniz.

Açılan sayfada "Yeni Oluştur" butonuna tıklayınız. Böylece sayı bilgilerini girebileceğiniz bir form sayfası açılacaktır.

Bu form sayfasında gelecek sayınız için cilt, sayı bilgisi ile diğer zorunlu alanları doldurunuz ve formu kaydediniz.

Oluşturduğunuz boş sayıyı, **MENU>>Sayılar ve Makaleler>>Sayılar** sayfasında görebilirsiniz.

Yanındaki seçeneklerden "**Sayıdaki Makaleler**"e tıklayıp, açılan sayfada "**Sayıdaki Makaleleri Düzenle**"ye geçiniz. Burada, gelecek sayınızda göstermek üzere yüklediğiniz makaleleri listeden seçip, ekleyebilirsiniz.

Eklediğiniz makaleler bu işlem sırasında otomatik yayınlanmaz, sadece sayıya ekleme yapmış olursunuz. Sayıyı yayınladığınızda, makaleler de yayınlanır.

Dergi Park

Sayıya makale ekleme işleminizin ardından, sayıyı belirlediğiniz gelecek sayı olarak ana sayfanızda yayınlamak için, MENU>>Sayılar ve Makaleler>>Sayılar sayfasına geçiniz.

Bu sayfada oluşturduğunuz ve içerisine ilgili makaleleri eklediğiniz sayıyı bulunuz. Yanındaki seçeneklerden, **"Düzenle**"ye geçiniz.

Açılan sayı bilgileri formunda, yayınlama seçeneklerinden "Gelecek Sayı"yı seçiniz.

Formdaki cilt, sayı, mevsim alanları zorunlu olmayıp, gelecek sayınız aynı zamanda bir özel sayı ise sadece başlık da yazabilirsiniz.

Cilt, sayı, mevsim ya da başlık olarak hangi alanları doldurduysanız, ana sayfanızda ilgili verinin gösterimi için **"görüntülenme modunu**" belirlemeyi unutmayınız.

Örneğin; cilt ve sayı bilgileri ile gösterilmesini istiyorsanız, görüntülenme modunu "Cilt ve Sayı" seçiniz.

| avımlanmıs*              | Gorantalenme modu |
|--------------------------|-------------------|
| Yavında                  | Cilt ve Sayı      |
| Yayında Değil<br>Yayında | Yayımlanmış*      |
| Gelecek Sayı             | Gelecek Sayı      |
| Erken Görünüm            |                   |

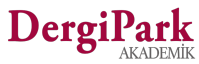

| a | yıyı Düzenle 🛛 🖨 • Panel |
|---|--------------------------|
|   | Cilt                     |
|   | 8                        |
|   | Sayı                     |
|   | 2                        |
|   | Mevsim                   |
|   | Görüntülenme modu        |
|   | Cilt ve Sayı             |
|   | Yayımlanmış *            |
|   | Gelecek Sayı             |

Gelecek sayı seçeneğini seçip, sayfayı kaydediniz. Böylece gelecek sayınız ile içerisindeki makaleler derginizin ana sayfasında yayınlanır.

Hem dergideki tüm kullanıcılarınıza hem de ilgili sayıdaki makale yazarlarına, derginin gelecek sayısının yayınlandığını bildiren mail gönderilir.

| i≣ arşiv                  |                                                                                                    |                    |
|---------------------------|----------------------------------------------------------------------------------------------------|--------------------|
| Son Sayılar               | Derginin ana sayfasında arşiv alanında<br>"Gelecek Sayılar" linki açılır ve altında ilgili<br>sayılar listelenir. | GELECEK SAYI       |
| Erken Görünümdeki Sayılar |                                                                                                    | Cilt: 7 - Sayı: 1  |
| Gelecek Sayılar           | Sayıya tıklandığında ise içerisindeki makaleler<br>gösterilir.                                                    | YIL: 2021          |
| 2021 - Cilt: 7 Sayı: 1    | Sayının yayınlandığı sayfada "Gelecek Sayı"<br>etiketine yer verilir.                                             | Makaleler          |
| Özel Sayılar              |                                                                                                    | Araştırma Makalesi |

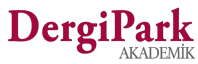

# İyi çalışmalar dileriz

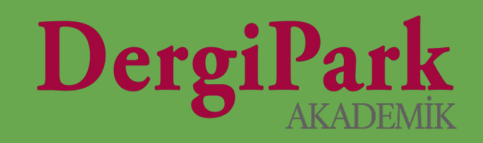